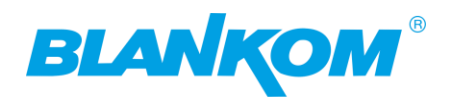

## Quick&Dirty - Basic Settings IGS-700 S2x for first contact novices:

Anyway, we recommend following setup-scenario and changing all static IP addresses accordingly like e.g.:

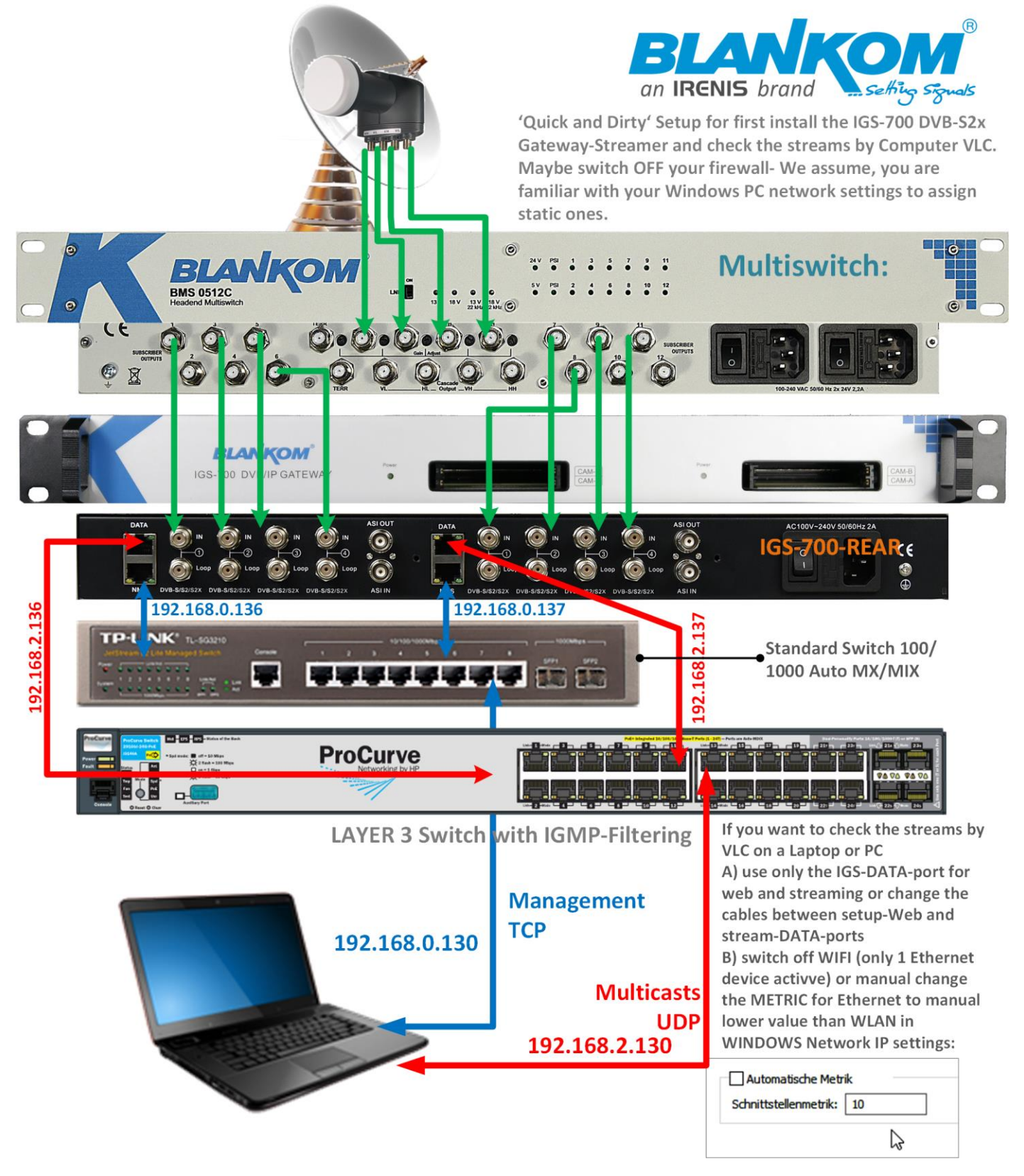

Login 192.168.0.136 per module. admin/admin = default.

Important: If you will connect both NetworkManagementS ethernet Ports to the same switch: Please change the IP address of at least one of the NMS Module ports to avoid IP conflicts:

|                                                                                                    |         |                                                                             | BLANK                                                                                        |  |
|----------------------------------------------------------------------------------------------------|---------|-----------------------------------------------------------------------------|----------------------------------------------------------------------------------------------|--|
| Summary                                                                                                    | Network |                                                                             |                                                                                              |  |
| ▶ Status                                                                                                    | NMS     |                                                                             |                                                                                              |  |
| Parameters         Tuner         Setting         Output         System         Network         Password         Configuration         Firmware |         | IP Address:<br>Subnet Mask:<br>Gateway:<br>Web Manage Port:<br>MAC Address: | 192.168.0.136         255.255.255.0         192.168.0.1         80         2a:c4:92:1a:04:02 |  |
| <ul> <li>Reboot</li> <li>Date   Time</li> </ul>                                                                                                | DATA    |                                                                             |                                                                                              |  |
| ►Log                                                                                                    |         | IP Address:<br>Subnet Mask:<br>Gateway:<br>MAC Address:                     | 192.168.2.136         255.255.255.0         192.168.2.1         2a:d4:92:1a:04:02            |  |

## Set Tuner:

|               | runer |   |       |         |                |           |       |       |       |
|---------------|-------|---|-------|---------|----------------|-----------|-------|-------|-------|
| Summary       |       |   |       |         |                |           |       |       |       |
| ► Status      |       |   |       |         |                |           |       |       |       |
| Parameters    |       | # | Tuner |         | TS LOCK        | Signal    |       |       | _     |
|               |       |   |       | Tuper 1 |                |           |       |       | ×     |
| ▶ Tuner       |       |   |       | Tuner I |                |           |       |       |       |
| ▶ Setting     |       |   |       |         |                |           |       |       |       |
| ▶ Output      |       |   |       |         |                |           |       |       |       |
| System        |       |   |       |         | Frequency:     | 10773.000 | MHz   |       |       |
| - Cy otom     |       |   |       |         | LNB Frequency: | 9750      | MHz   | N     |       |
| ▶ Network     |       |   |       |         | Symbolrate:    | 22000     | Kene  | 3     |       |
| Password      |       |   |       |         | oymboliate.    | 22000     | Гора  |       |       |
| Configuration |       |   |       |         | LNB Voltage:   | 18 V 🗸    |       |       |       |
| Firmware      |       |   |       |         | 22K:           | OFF v     |       |       |       |
| Reboot        |       |   |       |         | Satellite:     | 1         | (1~4) |       |       |
| Date   Time   |       |   |       |         |                |           |       |       |       |
| ► Log         |       |   |       |         |                |           |       |       |       |
|               |       |   |       |         |                |           |       |       |       |
|               |       |   |       |         |                |           |       | Apply | Close |
|               |       |   |       |         |                |           |       |       |       |

Set Tuner 2 Accordingly – or if you have 4 Tuners per module set all 4.

| Loading,please wai                                                                                      | t5 pleas | e always ı | use the right APPL | f button in your l                                                                                                    | browser.                                                                                                    |        |
|----------------------------------------------------------------------------------------------------|----------|------------|--------------------|----------------------------------------------------------------------------------------------------|----------------------------------------------------------------------------------------------------|--------|
| BLANKOM<br>Summary                                                                                      | Tuner    |            |                    |                                                                                                    |                                                                                                    |        |
| ▶ Status                                                                                                | #        | Tuner      | TS Lock            | Signal                                                                                                    | Parameters                                                                                                    | Action |
|                                                                                                    | 1        | DVB-S2     | 42.145 Mbps        | Quality:         54%           Strength:         68%           Power:         -31.82 dBm           C/N:         13.50 dB           BER:         0.00e+00 | Frequency: 10891.000 MHz<br>LNB Frequency: 9750.000 MHz<br>Symbolrate: 22000 Ksps<br>LNB Voltage: 18V<br>22K: OFF<br>Satellite: 1 | Edit   |
| <ul> <li>Passwird</li> <li>Configuration</li> <li>Firmware</li> <li>Date   Time</li> <li>Log</li> </ul> | 2        | DVB-S2     | 41.903 Mbps        | Quality:         53%           Strength:         74%           Power:         -25.29 dBm           C/N:         13.25 dB           BER:         0.00e+00 | Frequency: 11053.000 MHz<br>LNB Frequency: 9750.000 MHz<br>Symbolrate: 22000 Ksps<br>LNB Voltage: 18V<br>22K: OFF<br>Satellite: 1 | Edit   |

If BER=0 and Power is better than -40dBm, than the signal input is sufficient.

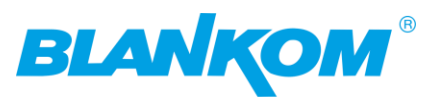

# Now change to Settings and PARSE the Tuner Inputs to get the DVB-Transportstream values:

|                                           | Setting                                         |            |
|-------------------------------------------|-------------------------------------------------|------------|
| Summary                                   |                                                 |            |
| ► Status                                  |                                                 |            |
| Parameters                                | Mux CI Card BISS                                |            |
| ▶ Tuner                                   |                                                 |            |
| ► Setting                                 | + 🗡 × 💼                                         |            |
| ► Output                                  | $\Rightarrow$ Lose $\Rightarrow$ Locked         |            |
| System                                    | ⇒1: Tuner 1 [46.3/47.9M]                        |            |
| ▶ Network                                 | ⇒3: ASI [0.0/0.0M]                              |            |
| ▶ Password                                |                                                 | Pit Pit    |
| ► Configuration                           |                                                 | Refr       |
| ► Firmware                                |                                                 | Refre      |
| Reboot                                    |                                                 |            |
| ► Log                                     |                                                 |            |
|                                           |                                                 | ====:      |
|                                           |                                                 |            |
|                                           |                                                 |            |
|                                           |                                                 | -          |
|                                           |                                                 |            |
|                                           |                                                 |            |
|                                           |                                                 | AI         |
|                                           |                                                 | All        |
|                                           |                                                 |            |
|                                           | Parse program time out: 60 seconds              |            |
|                                           | All Output                                      |            |
| Parse program time out: 60 seconds        |                                                 |            |
| Now you see the content of the trans      | sponders:                                       |            |
| + / x m                                   | ⇒Lose ⇒ Locked                                  |            |
|                                           | [4] □ →1: Tuner 1 (prog: 0/9) [4                | 6.0/47.9M] |
| ⇒Lose ⇒ Locked                            | T1: □ [21100] ANIXE HD                          |            |
| 1: Tuner 1 (prog: 0/9)                    |                                                 |            |
| 1: ∐ [21100] ANIXE HD                     | ₩ 4: □ [21107] ShopLC HD                        | R          |
| □ 2: □ [21103] QVC HD                     | ● 5: □ [21108] WELT HD                          | Re         |
| "#"3: □ [21104] HSE HD                    | 6: 🗖 [21112] Nicer Dicer TV                     | =          |
| <sup>tet</sup> 4: □ [21107] ShopLC HD     | 📕 📴 7: 🔲 [21113] Genius Plus                    |            |
| <sup>⊞·</sup> 5: □ [21108] WELT HD        | ₩8: □ [21118] WELT HD                           | =          |
| <sup>⊕</sup> .6: □ [21112] Nicer Dicer TV |                                                 |            |
| <sup>⊕</sup> 7: □ [21113] Genius Plus     | 2: iuner 2 (prog: 0/26) [4                      | 2.2/42.6M] |
| <sup>⊕</sup> '8: □ [21118] WELT HD        | ■ 1:0000 Hb Brandenburg HB                      |            |
| <sup>⊕.</sup> 9: □ [21199]                | ■ 10352] MDR Sachsen HD                         |            |
| -→2: Tuner 2                              | [42.2/42.6M] 🚽 🗎 🗄 4: 🗖 [10353] MDR S-Anhalt HD |            |
| ⇒3: ASI                                   | [0.0/0.0M]                                      | ~          |
| Some might be RAVTV encrypted             |                                                 |            |

Some might be PAYTV encrypted.

You can check this with the Internet Transponder listings here www.satindex.de -> ASTRA, FreeToAir TVs showing only:

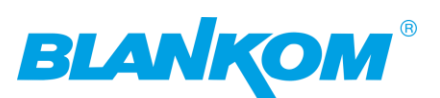

Audio Infos | Crypt Infos

| » DVB-S2, 8PSK, Frequenz 10773 MHz, Polarisation H, Symbolrate 22000, FEC 3/4 |          |          |          |             |       |            |                     |          |            | Audio Infos   Crypt Infos |  |  |
|-------------------------------------------------------------------------------|----------|----------|----------|-------------|-------|------------|---------------------|----------|------------|---------------------------|--|--|
| Sender (8) / HI                                                               | DTV / St | atus / L | and / Ka | ategorie    | s     | ID / Video | PID / Audio PID / P | CR PID / | VT PID / U | Jpdate                    |  |  |
| ANIXE HD                                                                      | HD       |          |          | Allgemein   | 21100 | 255        | 259   deu           | 255      | 0          | 01.03.2011                |  |  |
| Genius Plus                                                                   |          |          |          | Shopping    | 21113 | 3327       | 3328   deu          | 3327     | 0          | 10.02.2015                |  |  |
| HSE HD                                                                        | HD       |          |          | Shopping    | 21104 | 1279       | 1283   deu          | 1279     | 36         | 27.01.2022                |  |  |
| Nicer Dicer TV                                                                |          |          |          | Shopping    | 21112 | 3071       | 3072   deu          | 3071     | 0          | 25.01.2022                |  |  |
| QVC HD                                                                        | HD       |          |          | Shopping    | 21103 | 1023       | 1027   deu          | 1023     | 35         | 01.09.2011                |  |  |
| ShopLC HD                                                                     | HD       |          |          | Shopping    | 21107 | 511        | 512   deu           | 511      | 0          | 11.01.2022                |  |  |
|                                                                               |          |          |          |             |       |            | 513   eng           |          |            |                           |  |  |
| WELT HD                                                                       | HD       | 9        |          | Nachrichten | 21108 | 767        | 771   deu           | 767      | 34         | 19.01.2018                |  |  |
| WELT HD                                                                       | HD       |          | =        | Nachrichten | 21118 | 767        | 771   deu           | 767      | 34         | 19.01.2018                |  |  |

» DVB-S. OPSK. Frequenz 10788 MHz. P

So you see WELT HD in 2 Languages are encrypted. If you do not have the right CAM to insert into a corresponding CI-SLOT, you can skip these for passing to the Output.

Now we select them all to push them to the output section on the right:

First you can use CA-Filter = ON to filter out unnecessary TS-PIDs related to the encryption data streams and you almost do not need to do a PID remapping:

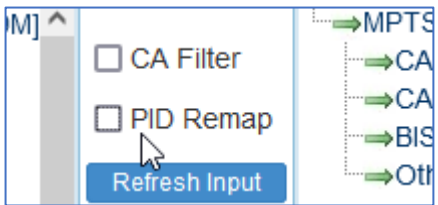

Select what you probably want to stream:

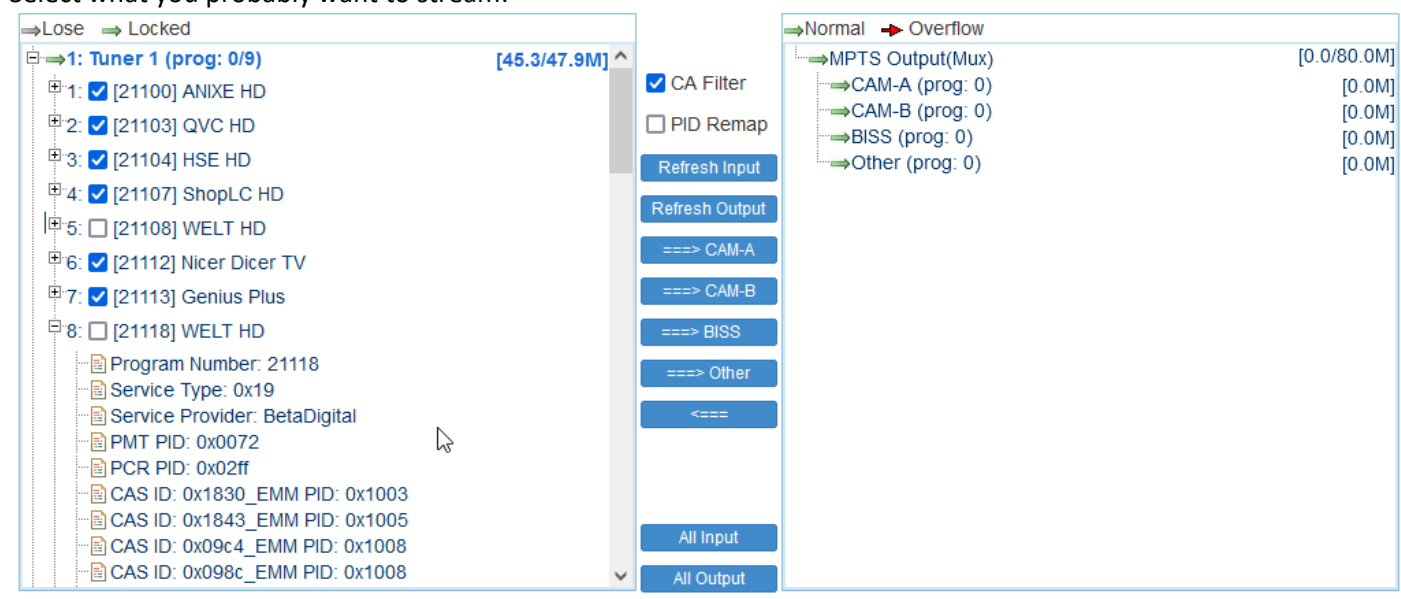

As you can see if opening the menu '+' button: Many CAS-Data are transported. You do not need them if you want only Free TVs/Radios to stream:

PUSH them to OTHER =  $\rightarrow$ 

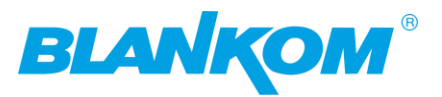

| ⇒Lose ⇒ Locked                              |                |                | ⇒Normal → Overflow  |                   |
|---------------------------------------------|----------------|----------------|---------------------|-------------------|
| <sup>‡</sup> ⇒1: Tuner 1 (prog: 6/9)        | [46.4/47.9M] ^ |                | →MPTS Output(Mux)   | [41.0/80.0M]      |
| - →2: Tuner 2 (prog: 0/26)                  | [42.2/42.6M]   | 🗹 CA Filter    | ···→CAM-A (prog: 0) | [0.0M]            |
| 1: [10350] rbb Brandenburg HD               |                | PID Remap      | →CAM-B (prog: 0)    | [0.0M]            |
| 🗄 2: 🔲 [10351] rbb Berlin HD                |                | Defeature      | ⇒BISS (prog: 0)     | [0.0M]<br>[41.0M] |
| 🖲 3: 🔲 [10352] MDR Sachsen HD               |                | Refresh input  |                     | [41.00]           |
| <sup>⊞.</sup> 4: □ [10353] MDR S-Anhalt HD  |                | Refresh Output |                     |                   |
| <sup>⊕.</sup> 5: □ [10354] MDR Thüringen HD |                | ===> CAM-A     |                     |                   |
| 🖹 6: 🔲 [10355] hr-fernsehen HD              |                | ===> CAM-B     |                     |                   |
| 🖽 7: 🗖 [10465] hr1                          |                | ===> BISS      |                     |                   |
| 🗄 8: 🔲 [10466] hr2                          |                |                |                     |                   |
| 🗉 9: 🔲 [10467] hr3                          |                |                |                     |                   |
| 🖲 10: 🔲 [10468] hr4                         |                | <===           |                     |                   |
| 🗄 11: 🔲 [10469] YOU FM                      |                |                |                     |                   |
| 🖽 12: 🔲 [10470] hr-iNFO                     |                |                |                     |                   |
| 13: 🔲 [10474] MDR SACHSEN DD                |                | All Input      |                     |                   |
| 🖽 14: 🔲 [10475] MDR S-ANHALT MD             | ~              | All Output     |                     |                   |

#### Proceed with the 2<sup>nd</sup> Tuner:

+ 🗡 🗙 🏛

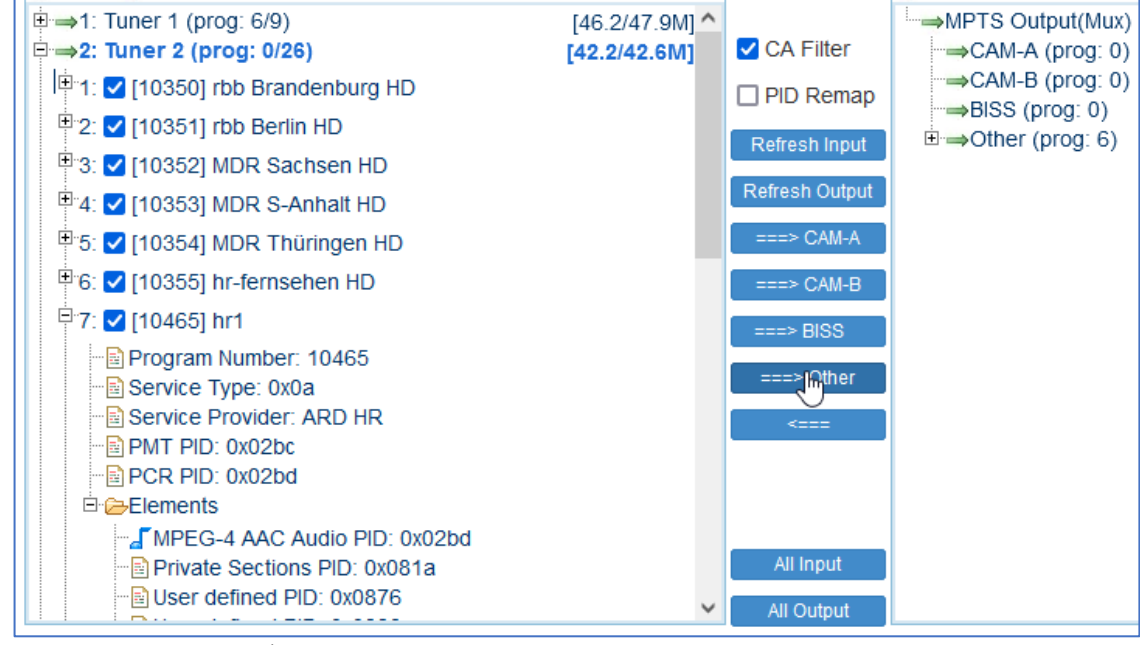

As you can see the 2<sup>nd</sup> Transponder does not contain any CAS- DataPIDs bwecasue all of the TVs and Radios are Free. 'hr1' is a radio and contains only an AAC MPEG4-Audio stream PID. Now we have:

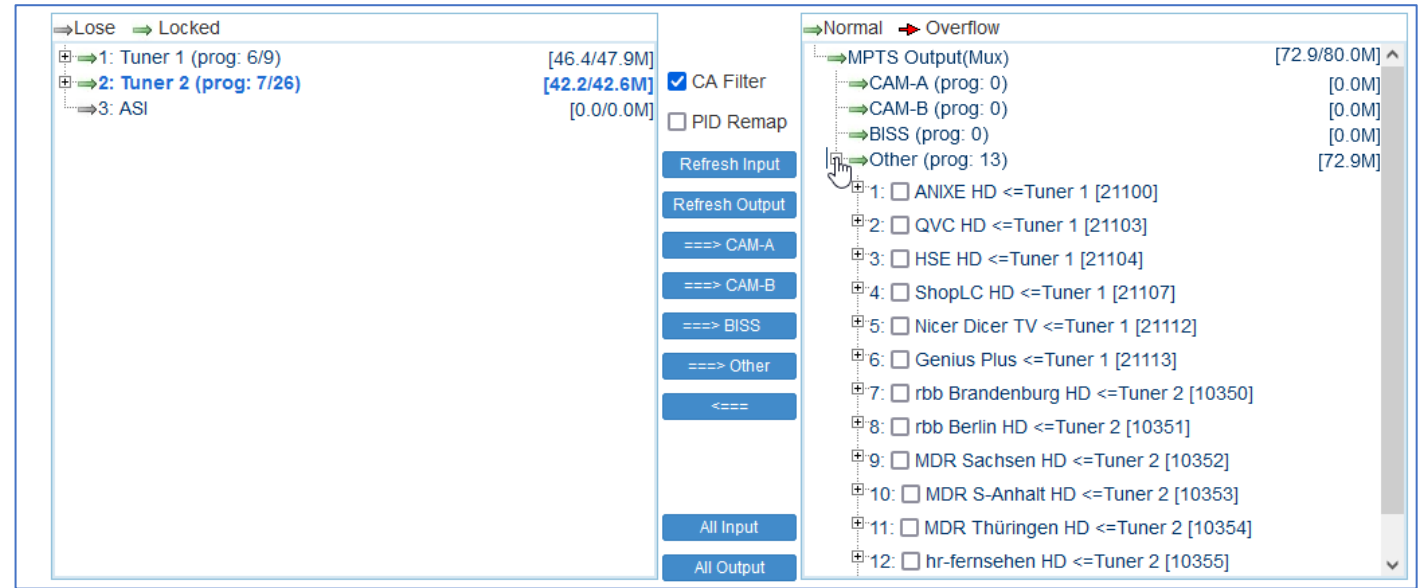

A lot of TV and a Radio service we are ready to stream. Before you can manipulate their Names or some other parts:

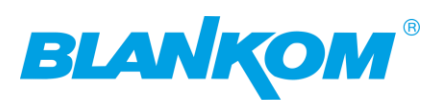

#### Just to compare:

| $\Rightarrow$ Lose $\Rightarrow$ Locked |                |                | →Normal → Overflow                                                                                                    |                             |
|-----------------------------------------|----------------|----------------|----------------------------------------------------------------------------------------------------|-----------------------------|
| ⊨ →1: Tuner 1 (prog: 6/9)               | [46.1/47.9M] ^ |                | →MPTS Output(Mux)                                                                                                    | [73.9/80.0M] 🔨              |
| 🛱 1: 🗹 [21100] ANIXE HD                 |                | 🗹 CA Filter    | ···→CAM-A (prog: 0)                                                                                                    | [0.0M]                      |
| Program Number: 21100                   |                | PID Remap      | →CAM-B (prog: 0)<br>→BISS (prog: 0)<br>□→Other (prog: 13)                                                                                                    | [0.0M]<br>[0.0M]<br>[73.9M] |
|                                         |                | Refresh Output | 1: □ ANIXE HD <=Tuner 1 [21100]     □ Program Norther: 21100                                                                                                    | []                          |
| CAS ID: 0x1830_EMM PID: 0x1003          |                | ===> CAM-A     |                                                                                                    |                             |
| CAS ID: 0x09c4_EMM PID: 0x1008          |                | ===> BISS      | <ul> <li>Bervice Provider: BetaDigital</li> <li>PMT PID: 0x0060</li> </ul>                                                                                                    |                             |
| CAS ID: 0x098d_EMM PID: 0x1008          |                | ===> Other     |                                                                                                    |                             |
| CAS ID: 0X1860_EMM PID: 0X1007          |                | <===           | Contraction Contraction Contr |                             |
| CAS ID: 0x06e2_EMM PID: 0x1033          |                |                | Sections PID: 0x0105      Sections PID: 0x0105      Sections PID: 0x0106      Sections PID: 0x0107                                                                                                    |                             |
|                                         |                | All Input      |                                                                                                    |                             |
| 🖳 🗒 3' 🔽 [21104] HSE HD                 | $\sim$         | All Output     |                                                                                                    | ~                           |

The unwanted CAS-PIDs are filtered out.

Open the Menu by clicking on the Service – here ANIXE HD – in red – that opens a popup window:

| Program Information   |                 | [close]     |
|-----------------------|-----------------|-------------|
| Program From Input:   | Tuner 1 [21100] |             |
| Service Name:         | ANIXE HD        |             |
| Program Number:       | 21100           |             |
| Logic Channel Number: | 1               |             |
| Service Type:         | 0x19            |             |
| Service Provider:     | BetaDigital     |             |
| PMT Descriptor Tag:   | <b>O</b> x00    |             |
| PMT Descriptor Data:  | (Hex)           | Va Nu       |
| PMT PID:              | 0x0060          | x1          |
| PCR PID:              | 0x00ff          | 50          |
| MPEG-4 Video PID:     | 0x00ff          | f           |
| AC3 Audio PID:        | 0x0103          | 20          |
| Private Sections PID: | 0x0105          | ID:         |
| User defined PID:     | 0x0106          | pn:<br>Pl   |
| User defined PID:     | 0x0107          | PI          |
| 20                    |                 | er          |
|                       |                 | Apply Close |

You should only manipulate what you really know it takes a particular effect on the Tables.

Example change the name:

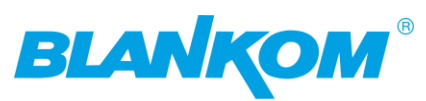

| Program From                | Input:  | Tuner 1 [21100]   |           | Service Name:          | A_NixiT-HighDefinition | ו           |
|-----------------------------|---------|-------------------|-----------|------------------------|------------------------|-------------|
| Service                     | Namo    |                   |           | Program Number:        | 21100                  | ]           |
| Drogram N                   | maine.  |                   | -         | Logic Channel Number:  | 1                      | ]           |
| Piograminu                  | uniber. | 21100             | _         | Service Type:          | 0x19                   | ]           |
| Logic Channel NU            | imber:  | 1                 | _         | Service Provider:      | BetaDigital            | ]           |
| Service                     | e Type: | 0x19              | _         | PMT Descriptor Tag:    | 🗖 0x00                 |             |
| Service Pro                 | ovider: | BetaDigital       |           | PMT Descriptor Data:   |                        | (Hex)       |
| PMT Descripto               | or Tag: | 🗖 0x00            |           | PMT PID:               | 0x0060                 | ]           |
| PMT Descriptor              | r Data: |                   | (Hex)     | PCR PID:               | 0x00ff                 | ]           |
| PM                          | T PID:  | 0x0060            |           | MPEG-4 Video PID:      | 0x00ff                 | ]           |
| PCI                         | R PID:  | 0x00ff            |           | AC3 Audio PID:         | 0x0103                 | ]           |
| MPEG-4 Vide                 | o PID:  | 0x00ff            | ī         | Private Sections PID:  | 0x0105                 | ]           |
| AC3 Audio PID: 0x01         |         | 0x0103            | ٦         | User defined PID:      | 0x0106                 | ]           |
| Private Sections PID: 0v    |         | 0x0105            | ٦<br>٦    | User defined PID:      | 0x0107                 |             |
|                             | d PID:  | 0x0106            | -         |                        |                        |             |
| User define                 |         | 0x0107            |           |                        |                        | Apply Close |
| User denne                  | a PID.  | 0,0107            |           |                        |                        | - Ching     |
|                             |         |                   |           |                        |                        | _           |
| CA Filter                   |         | CAM-A (prog: 0)   |           |                        | [M0.0]                 |             |
|                             |         | CAM-B (prog: 0)   |           |                        | [0.0M]                 |             |
| □ PID Remap →BISS (prog: 0) |         |                   |           | [0.0M]                 |                        |             |
| Refresh Input               | ⊡ ⇒     | Other (prog: 13)  |           |                        | [77.3M]                |             |
| Bofrach Output              | ÷.      | 1: 🗖 A_NixiT-High | Defin     | ition <=Tuner 1 [21100 | 0]                     |             |
| Refresh Output              |         | 2. OVC HD <=1     | uner      | 11211031               |                        |             |
| ===> CAM-A                  | Ţ.      |                   |           | 4 [04404]              |                        |             |
| Pr3: □ HSE HD <=Tuner 1     |         |                   | 1 [21104] |                        |                        |             |

## That's it... it is a good time to safe your settings:

| BLANIQM       | Configuration                                                                                               |
|---------------|----------------------------------------------------------------------------------------------------|
| Summary       |                                                                                                    |
| Status        |                                                                                                    |
| Parameters    | Save Restore Factory Set Backup Load                                                                        |
| ► Tuner       |                                                                                                    |
| ► Setting     | When you change the parameter you should save configuration otherwise the new configuration will lost after |
| ► Output      | reboot.                                                                                                    |
| System        |                                                                                                    |
| ▶ Network     |                                                                                                    |
| Password      | Save config                                                                                                 |
| Configuration |                                                                                                    |
| Firmware      |                                                                                                    |
| ▶ Reboot      |                                                                                                    |
| Date   Time   |                                                                                                    |
| ►Log          |                                                                                                    |

Now we want to stream and go to OUTPUT:

But First: Please avoid using the DATA-Output GbE Port at the same switch like the Network Management NMS-Port Because if you send hundreds of megabit streams unfiltered to the NMS port it may not be accessible any more. Hint: You can access the Web-Interface also via the DATA-Port:

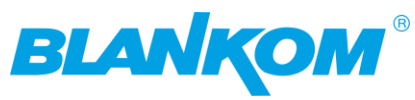

| NMS  |                  |                   |
|------|------------------|-------------------|
|      | IP Address:      | 192.168.0.136     |
|      | Subnet Mask:     | 255.255.255.0     |
|      | Gateway:         | 192.168.0.1       |
|      | Web Manage Port: | 80                |
|      | MAC Address:     | 2a:c4:92:1a:04:02 |
|      |                  |                   |
|      |                  | Ap                |
|      |                  |                   |
| DATA |                  |                   |
|      | IP Address:      | 192.168.2.136     |
|      | Subnet Mask:     | 255.255.255.0     |
|      | Gateway:         | 192.168.2.1       |
|      | MAC Address:     | 2a:d4:92:1a:04:02 |
|      |                  |                   |

But your computer needs to be in the same network range. We changed the Windows PC to support multiple static IP Addresses like:

Γ

|                                                        |   | ○ IP-Adresse automatisch beziehen |                                        |               |  |  |
|--------------------------------------------------------|---|-----------------------------------|----------------------------------------|---------------|--|--|
|                                                        |   |                                   |                                        |               |  |  |
|                                                        |   |                                   | IP-Adresse:                            | 192.168.2.191 |  |  |
|                                                        | _ |                                   | Subnetzmaske:                          | 255.255.255.0 |  |  |
| Realtek PCIe GbE Family Controller                     |   |                                   | Standardgateway:                       | 😼             |  |  |
| Konfigurieren.                                         |   |                                   | ONS-Serveradresse automatisch beziehen |               |  |  |
| Diese Verbindung verwendet folgende Elemente:          |   | Г                                 | Folgende DNS-Serveradressen ve         | rwenden:      |  |  |
| 🗹 🏪 AVM VPN NDIS 6 Driver                              | ~ |                                   | Bevorzugter DNS-Server:                | 192.168.1.1   |  |  |
| Internetprotection 4 (TCP/IPv4)                        |   |                                   | Alternativer DNS-Server:               | 9.9.9.9       |  |  |
| 🗌 🔔 Microsoft-Multiplexorprotokoll für Netzwerkadapter |   |                                   |                                        |               |  |  |
| Microsoft-LLDP-Treiber                                 |   |                                   | Einstellungen beim Beenden über        | pruten        |  |  |
| Internetprotokoll, Version 6 (TCP/IPv6)                |   | ->                                |                                        | Erweitert     |  |  |

You do not need a Gateway – for this... sometimes better w/o. Finally enter its IP:

| IGS-700                          |                                             |                 |
|----------------------------------|---------------------------------------------|-----------------|
| ne to use Web Management         |                                             |                 |
| BLANKOM                          | Status                                      |                 |
| Summary  Status  Parameters      |                                             | B               |
| ► Tuner<br>► Setting<br>► Output | an <b>IRENIS</b> brand                      | Selling Signals |
| System  Network                  | System Information                          | 0 0             |
| Password                         | Software Version: 16.04.27 Build 272.00 Nov | 10 2022         |
| Configuration                    | Hardware Version: 20.06.06                  |                 |
| Firmware     Date LTime          | Web Version: 1.0.3                          |                 |
| Log                              | System Version: 2.20.2.67                   |                 |
|                                  | Product ID: 03575d00-0000010-0000           | 0000-00000000   |
|                                  | Uptime: 0 Day-03:22:03                      |                 |
|                                  | Temperature: 57.09 Degree Celsius           |                 |
|                                  | Vccint: 999.02 mV                           |                 |
|                                  |                                             |                 |
|                                  | VccAux: 1807.62 mV                          |                 |

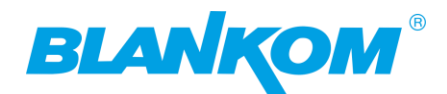

#### And Voila you are in w/o the NMS-port.

## Safe the config is important!!!

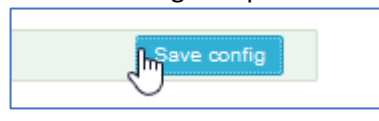

# We want Output:

#### The MPTS is ON by default. If the databits exceed the 80Mb/s you can increase that:

| OUTPUT  |                                          |                   |                                        |                           |       |
|---------|------------------------------------------|-------------------|----------------------------------------|---------------------------|-------|
| General |                                          |                   |                                        |                           |       |
|         | Character Encoding:<br>MPTS Output Mode: | NORMAL V<br>MUX V | MPTS Output Bitrate:<br>A SI Output Mo | 100 Mbps<br>Packet Mode v |       |
|         |                                          |                   |                                        |                           | Apply |

# But MPTS is a remultiplexed TS now containing your selected streams from the Setting-Menu side: right. We check that: Be sure your ethernet is connected to the DATA port(s) via a GbE switch and your Laptop has only one Ethernet ON (WIFI=OFF) or Metric for Ethernet is lower Value than WIFI.

Open VLC and enter the network – section:

| 4     | VLC r | media player     |            |           |            |           |         | _     |     | × |
|-------|-------|------------------|------------|-----------|------------|-----------|---------|-------|-----|---|
| Med   | dien  | Wiedergabe       | Audio      | Video     | Untertitel | Werkzeuge | Ansicht | Hilfe |     |   |
| Þ     | Date  | ei öffnen        |            |           | Ctrl+C     | )         |         |       |     |   |
| Þ     | Meh   | nrere Dateien öf | fnen       |           | Ctrl+S     | hift+O    |         |       |     |   |
| Þ     | Ord   | ner öffnen       |            |           | Ctrl+F     |           |         |       |     |   |
| 9     | Med   | lium öffnen      |            |           | Ctrl+E     | )         |         |       |     |   |
| ÷     | Netz  | zwerkstreryn öff | fnen       |           | Ctrl+N     | 1         |         |       |     |   |
| 1     | Aufr  | nahmegerät öff   | nen        |           | Ctrl+C     | :         |         |       |     |   |
|       | Ort   | aus Zwischenał   | olage öffr | nen       | Ctrl+V     | 1         |         |       |     |   |
|       | Zule  | tzt geöffnete N  | ledien öf  | fnen      |            | •         |         |       |     |   |
|       | Wie   | dergabeliste in  | Datei spe  | ichern    | Ctrl+Y     | r i i     |         |       |     |   |
|       | Kon   | vertieren/Speic  | hern       |           | Ctrl+F     | t         |         |       |     |   |
| ((-)) | Stre  | am               |            |           | Ctrl+S     |           |         |       |     |   |
|       | Am    | Ende der Wiede   | ergabelist | e schließ | en         |           |         |       |     | ; |
| ÷     | Beer  | nden             |            |           | Ctrl+C     | 2         |         | •     | 63% |   |

## Enter the MPTS address as foillowing:

| IP Output |      |                  |            |      |          |                    |         |                |        |              |
|-----------|------|------------------|------------|------|----------|--------------------|---------|----------------|--------|--------------|
|           | #    | Output<br>Enable | IP Address | Port | Protocol | Null_PKT<br>Filter | Program | Output Bitrate | Status | Bit(Act/Max) |
|           | MPTS |                  | 224.2.2.2  | 2001 | UDP v    |                    |         |                | ٠      | 73.2/100.0 M |

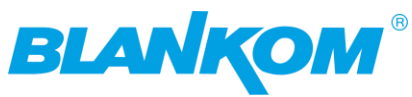

| Medien öffnen                                                                                                    |                                                             |                        | -   | × |
|----------------------------------------------------------------------------------------------------|-------------------------------------------------------------|------------------------|-----|---|
| 🕑 Datei 🛛 📀 Medium                                                                                                    | 🚏 Netzwerk                                                  | III Aufnahmegerät öffn | ien |   |
| Netzwerkprotokoll                                                                                                    |                                                             |                        |     |   |
| Bitte geben Sie eine Netzw                                                                                                    | verkadresse ein:                                            |                        |     |   |
| udp://@224.2.2.2:2001                                                                                                    |                                                             |                        |     | ~ |
| http://www.example.com/s<br>rtp://@:1234<br>mms://mms.examples.com,<br>rtsp://server.example.org:8<br>http://www.yourtube.com/ | stream.avi<br>/stream.asx<br>080/test.sdp<br>/watch?v=gg64x |                        |     |   |
|                                                                                                    |                                                             |                        |     |   |
|                                                                                                    |                                                             |                        |     |   |
|                                                                                                    |                                                             |                        |     |   |
|                                                                                                    |                                                             |                        |     |   |
|                                                                                                    |                                                             |                        |     |   |
|                                                                                                    |                                                             |                        |     |   |
| Mehr Optionen anteigen                                                                                                    |                                                             |                        |     |   |

DO NOT forget the @ after

the URL udp://@IP:port of the multicast. That's a silly thing in VLC only. And you'll get:

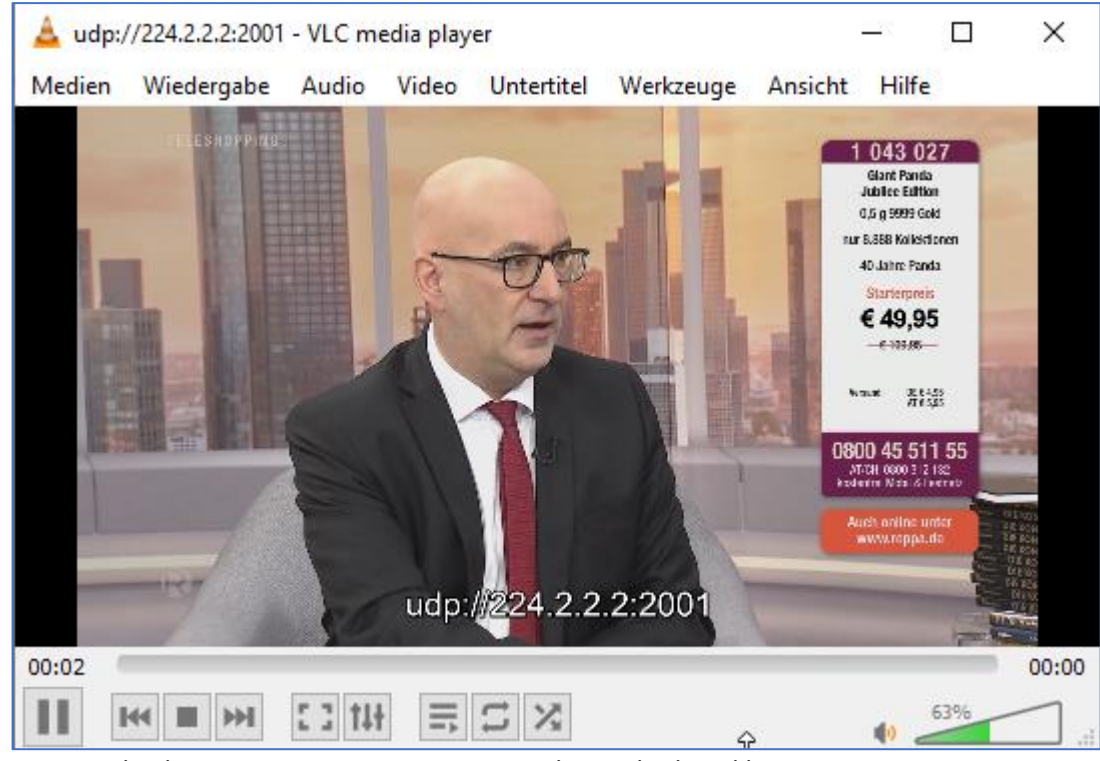

You can check every TV service containing in this Multiplexed by:

| 📥 udp:/                                                                                                    | /224.    | 2.2.2:2001       | - VLC me       | edia play | er        |       |    |                   |                         | —                                     |                  | Х      |
|----------------------------------------------------------------------------------------------------|----------|------------------|----------------|-----------|-----------|-------|----|-------------------|-------------------------|---------------------------------------|------------------|--------|
| Medien                                                                                                    | Wie      | dergabe          | Audio          | Video     | Untertite | el    | We | rkzeuge           | Ansich                  | t Hilfe                               | 2                |        |
|                                                                                                    |          | Titel<br>Kapitel |                |           |           | )<br> |    |                   | -                       | 1 043 0<br>Glant Pane<br>Jublice Edit | 127<br>la<br>kan |        |
|                                                                                                    |          | Program          | m<br>Actiniant | Locazai   | chen      |       | •  | A_NixiT           | -HighDe                 | finition                              | [BetaDig         | gital] |
| And and a second second second second second second second second second second second second second second se |          | benutzer         | vennieru       | e Lesezei | chen      |       |    | QVC HL            | ) [BetaDi               | gital]                                |                  |        |
|                                                                                                    |          | Rendere          | r              |           |           | •     |    | HSE HD            | BetaDig                 | gital]                                |                  |        |
|                                                                                                    |          | Geschwi          | ndigkeit       |           |           | Þ     |    | ShopLC<br>Nicer D | : HD [Bet<br>icer TV [E | aDıgıtal]<br>SetaDigit                | al]              |        |
| and Police                                                                                                    | Ω        | Vorwärts         | springen       | 1         |           |       |    | Genius            | Plus [Bet               | aDigital]                             | l                |        |
|                                                                                                    | ₽        | Rückwär          | ts springe     | en        |           |       |    | rbb Bra           | ndenburg                | g HD (Al                              | RD]              |        |
|                                                                                                    |          | Zu bestir        | mmter Ze       | it spring | en        |       |    | rbb Ber           | lin HD [A               | RD]                                   |                  |        |
|                                                                                                    |          | Pause            |                |           |           |       |    | MDR Sa            | ichsen H                | D [ARD]                               |                  |        |
| 100                                                                                                    |          | Stopp            |                |           |           |       |    | MDR S-            | Anhalt H                | ID [ARD]                              | l                |        |
| 00:36                                                                                                    | 144      | Vorheria         | es             |           |           |       |    | MDR Th            | nüringen                | HD [ARI                               | D]               |        |
|                                                                                                    | <b>H</b> | Nächster         |                |           |           |       |    | hr-ferns          | sehen HD                | [ARD]                                 |                  |        |
|                                                                                                    |          | Aufnehn          | nen            |           |           |       |    | hr1 [AR           | D HR]                   |                                       |                  |        |
|                                                                                                    | -        | - Connection     | ine in         |           |           |       | _  |                   |                         |                                       |                  |        |

**BIANKOM®** 

Select one and VLC changes:

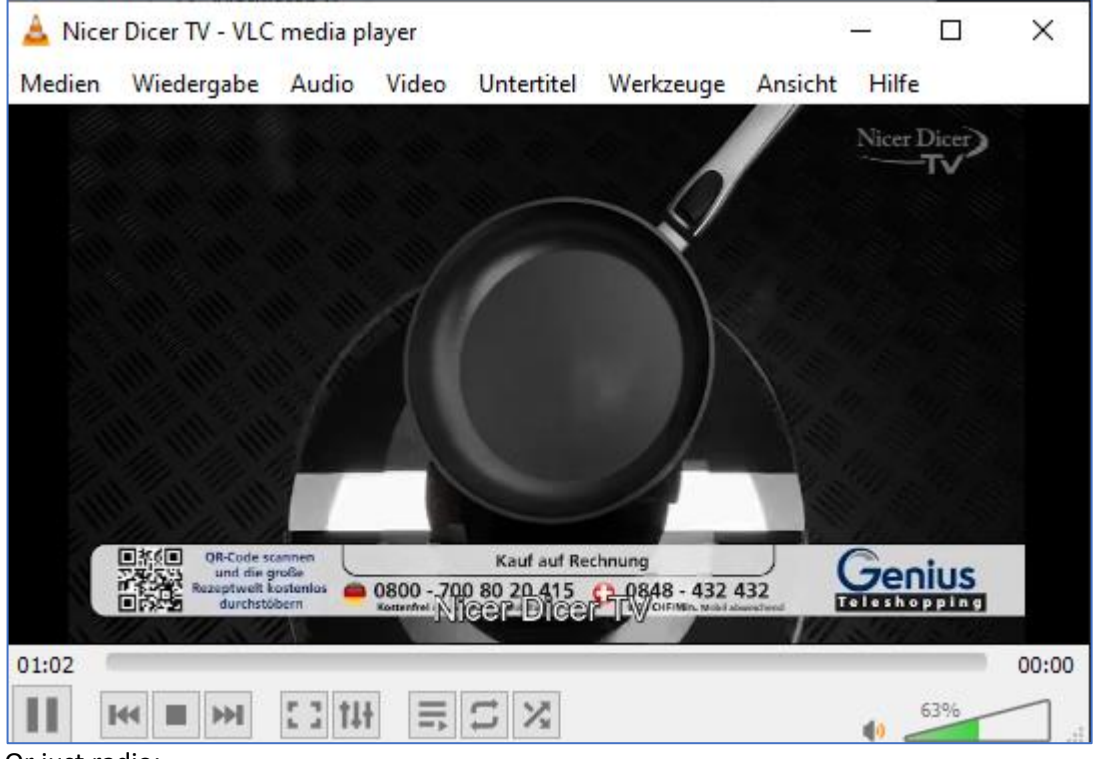

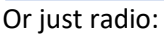

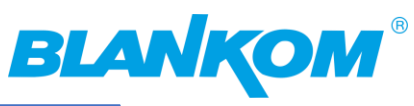

Plugins und Erweiterungen

Ctrl+P

Interface anpassen...

Einstellungen

٩

2

Kauf auf Rei

| Medien       Wiedergabe       Audio       Video       Untertitel       Werkzeuge       Ansicht       Hilfe         Titel       Image: Comparison of the sector of the sector of the s                                                                                          |
|----------------------------------------------------------------------------------------------------|
| Titel       Image: Constraint of the second second se |
| Kapitel       A_NixiT-HighDefinition [BetaDigital]         Programm       A_NixiT-HighDefinition [BetaDigital]         Benutzerdefinierte Lesezeichen       QVC HD [BetaDigital]         Renderer       HSE HD [BetaDigital]         Geschwindigkeit       ShopLC HD [BetaDigital]                                                                                                    |
| Programm       A_NixiT-HighDefinition [BetaDigital]         Benutzerdefinierte Lesezeichen       QVC HD [BetaDigital]         Renderer       HSE HD [BetaDigital]         Geschwindigkeit       ShopLC HD [BetaDigital]                                                                                                    |
| Benutzerdefinierte Lesezeichen     QVC HD [BetaDigital]       Renderer     HSE HD [BetaDigital]       Geschwindigkeit     ShopLC HD [BetaDigital]                                                                                                    |
| Renderer HSE HD [BetaDigital]<br>ShopLC HD [BetaDigital]                                                                                                    |
| ShopLC HD [BetaDigital]                                                                                                    |
| (aeschwindlickeit                                                                                                    |
| Nicer Dicer TV [BetaDigital]                                                                                                    |
| O         Vorwärts springen         Genius Plus [BetaDigital]                                                                                                    |
| 👝 🙃 Rückwärts springen 🛛 rbb Brandenburg HD [ARD]                                                                                                    |
| Zu bestimmter Zeit springen rbb Berlin HD [ARD]                                                                                                    |
| MDR Sachsen HD [ARD]                                                                                                    |
| Stopp                                                                                                    |
| 01:20 MDR Thüringen HD [ARD]                                                                                                    |
| Nächstes hr-fernsehen HD [ARD]                                                                                                    |
| Aufnehmen                                                                                                    |
| You can check the content here: 🔺 hr1 - VLC media player — 🗆 🗙                                                                                                    |
| Medien Wiedergabe Audio Video Untertitel Werkzeuge Ansicht Hilfe                                                                                                    |
| TI+ Effekte und Filter Ctrl+E                                                                                                    |
| Medieninformation     Ctrl+1                                                                                                    |
| Ocodec-Informationen Ctrl+J                                                                                                    |
| VLM-Konfiguration Ctrl+Shift+W                                                                                                    |
| Fernsehprogramm (EPG)                                                                                                    |

ERSTICK

■茶(■ OR-C

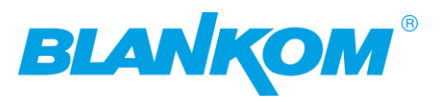

| 🛓 Aktuelle Medieninformationen 💦                                                                                            | _ |        | ×    |
|----------------------------------------------------------------------------------------------------|---|--------|------|
| Allgemein Metadaten Codec Statistiken                                                                                       |   |        |      |
| Informationen über den Aufbau des Mediums oder des Streams.<br>Muxers, Audio- und Videocodecs, Untertitel werden angezeigt. |   |        |      |
| Herausgeber: BetaDigital<br>V rbb Brandenburg HD [Programm 10350]<br>Status: Running                                        |   |        | ^    |
| Herausgeber: ARD<br>V rbb Berlin HD [Programm 10351]<br>Status: Running<br>Herausgeber: ARD                                 |   |        |      |
| <ul> <li>MDR Sachsen HD [Programm 10352]</li> <li>Status: Running</li> <li>Herausgeber: ARD</li> </ul>                      |   |        |      |
| <ul> <li>MDR S-Anhalt HD [Programm 10353]</li> <li>Status: Running</li> <li>Herausgeber: ARD</li> </ul>                     |   |        |      |
| <ul> <li>MDR Thüringen HD [Programm 10354]</li> <li>Status: Running</li> <li>Herausgeber: ARD</li> </ul>                    |   |        |      |
| <ul> <li>hr-fernsehen HD [Programm 10355]</li> <li>Status: Running</li> <li>Herausgeber: ARD</li> </ul>                     |   |        |      |
| <ul> <li>hr1 [Programm 10465]</li> <li>Status: Running</li> <li>Tvp: FM Radio</li> </ul>                                    |   |        |      |
| Herausgeber: ARD HR                                                                                                    |   |        | ~    |
| Ort: udp://@224.2.2:2001                                                                                                    |   |        |      |
|                                                                                                    |   | Schlie | eßen |

BTW: The stream contains full 100Mbit/s with not set the Nullpaket filter which is mostly too much for IPTV networks and in particular for SetTopBoxes which has only 100Mb/s RJ45 Ethernet ports.

|         |           | II Add    | ress                                                                                                    | Po                                                                                                    | rt                                                                                                    | Proto                                                                                                    | col                                                                                                    | Filter                                                                                                    | Progr                                                                                                    | am                                                                                                    | Output Bit                                                                                                    | rate                                                                                                    | Status                                                                                                    | Bit(Act/Max                                                                                                    |
|---------|-----------|-----------|----------------------------------------------------------------------------------------------------|----------------------------------------------------------------------------------------------------|----------------------------------------------------------------------------------------------------|----------------------------------------------------------------------------------------------------|----------------------------------------------------------------------------------------------------|----------------------------------------------------------------------------------------------------|----------------------------------------------------------------------------------------------------|----------------------------------------------------------------------------------------------------|----------------------------------------------------------------------------------------------------|----------------------------------------------------------------------------------------------------|----------------------------------------------------------------------------------------------------|----------------------------------------------------------------------------------------------------|
| PTS     |           | 224.2.2.2 |                                                                                                    | 2001                                                                                                    |                                                                                                    | UDP                                                                                                    | <b>v</b> )                                                                                                    |                                                                                                    |                                                                                                    |                                                                                                    |                                                                                                    |                                                                                                    | •                                                                                                    | 72.6/100.0 M                                                                                                    |
| PTS-1   |           | 224.2.2.2 |                                                                                                    | 3001                                                                                                    |                                                                                                    | UDP                                                                                                    | <b>v</b>                                                                                                    |                                                                                                    | NULL                                                                                                    | <b>v</b> )                                                                                                    | 15                                                                                                    |                                                                                                    | ۲                                                                                                    | 0.0/15.0 M                                                                                                    |
| ton for | this m    | enu is k  | ottom                                                                                                    | right:                                                                                                    | So doi                                                                                                    | n't me                                                                                                    | ess up                                                                                                    | with the                                                                                                    | GEN                                                                                                    | ERAL                                                                                                    | OUTPU                                                                                                    | Т Арр                                                                                                    | ly Butt                                                                                                    | on top                                                                                                    |
|         | 224.2.2.2 |           | 3012                                                                                                    |                                                                                                    | UDP                                                                                                    | *                                                                                                    |                                                                                                    | NULL                                                                                                    | ~                                                                                                    | 15                                                                                                    |                                                                                                    | ۲                                                                                                    | 0.0/1                                                                                                    | 5.0 M                                                                                                    |
|         | 224.2.2.2 |           | 3013                                                                                                    |                                                                                                    | UDP                                                                                                    | ~                                                                                                    |                                                                                                    | NULL                                                                                                    | ~                                                                                                    | 15                                                                                                    |                                                                                                    | ۲                                                                                                    | 0.0/1                                                                                                    | 5.0 M                                                                                                    |
|         | 224.2.2.2 |           | 3014                                                                                                    |                                                                                                    | UDP                                                                                                    | ×                                                                                                    |                                                                                                    | NULL                                                                                                    | <b>v</b> )                                                                                                    | 15                                                                                                    |                                                                                                    | ۲                                                                                                    | 0.0/1                                                                                                    | 5.0 M                                                                                                    |
|         | 224.2.2.2 |           | 3015                                                                                                    |                                                                                                    | UDP                                                                                                    | *                                                                                                    |                                                                                                    | NULL                                                                                                    | ×)                                                                                                    | 15                                                                                                    |                                                                                                    | ۲                                                                                                    | 0.0/1                                                                                                    | 5.0 M                                                                                                    |
|         | 224.2.2.2 |           | 3016                                                                                                    |                                                                                                    | UDP                                                                                                    | V                                                                                                    |                                                                                                    | NULL                                                                                                    | V                                                                                                    | 15                                                                                                    |                                                                                                    | ۲                                                                                                    | 0.0/1                                                                                                    | 5.0 M                                                                                                    |
|         |           |           |                                                                                                    |                                                                                                    |                                                                                                    |                                                                                                    |                                                                                                    |                                                                                                    |                                                                                                    |                                                                                                    |                                                                                                    |                                                                                                    |                                                                                                    |                                                                                                    |
|         |           |           |                                                                                                    |                                                                                                    |                                                                                                    |                                                                                                    |                                                                                                    |                                                                                                    |                                                                                                    |                                                                                                    |                                                                                                    |                                                                                                    |                                                                                                    |                                                                                                    |
|         | orts-1    | PTS-1     | PTS-1     224.2.2.2       con for this menu is k       224.2.2.2       224.2.2.2       224.2.2.2       224.2.2.2       224.2.2.2       224.2.2.2 | PTS-1     224.2.2.2       con for this menu is bottom       224.2.2.2       3012       224.2.2.2       3013       224.2.2.2       3014       224.2.2.2       3015       224.2.2.2       3016 | PTS-1     224.2.2.2     3001       con for this menu is bottom right:     224.2.2.2     3012       224.2.2.2     3013     224.2.2.2       224.2.2.2     3014     224.2.2.2       224.2.2.2     3015     224.2.2.2       224.2.2.2     3016 | TS-1       224.2.2.2       3001         con for this menu is bottom right:       So dor         224.2.2.2       3012       UDP         224.2.2.2       3013       UDP         224.2.2.2       3014       UDP         224.2.2.2       3015       UDP         224.2.2.2       3016       UDP | PTS-1       224.2.2       3001       UDP         con for this menu is bottom right:       So don't menu         224.2.2       3012       UDP         224.2.2       3013       UDP         224.2.2       3014       UDP         224.2.2       3015       UDP         224.2.2       3016       UDP | PTS-1       224.2.2       3001       UDP         con for this menu is bottom right:       So don't mess up         224.2.2       3012       UDP          224.2.2       3013       UDP          224.2.2       3013       UDP          224.2.2       3014       UDP          224.2.2       3015       UDP          224.2.2       3016       UDP | vrs-1       224.2.2.2       3001       UDP v       V3         con for this menu is bottom right:       So don't mess up with the         224.2.2.2       3012       UDP v       NULL         224.2.2.2       3013       UDP v       NULL         224.2.2.2       3014       UDP v       NULL         224.2.2.2       3015       UDP v       NULL         224.2.2.2       3016       UDP v       NULL | MTS-1       224.2.2.2       3001       UDP v       Ivid NULL         con for this menu is bottom right:       So don't mess up with the GEN         224.2.2.2       3012       UDP v       NULL v         224.2.2.2       3013       UDP v       NULL v         224.2.2.2       3014       UDP v       NULL v         224.2.2.2       3015       UDP v       NULL v         224.2.2.2       3016       UDP v       NULL v | MTS-1       224.2.2.2       3001       UDP       NULL         con for this menu is bottom right:       So don't mess up with the GENERAL         224.2.2.2       3012       UDP       NULL       15         224.2.2.2       3013       UDP       NULL       15         224.2.2.2       3014       UDP       NULL       15         224.2.2.2       3015       UDP       NULL       15         224.2.2.2       3016       UDP       NULL       15 | vrs.1       224.2.2.2       3001       UDP v       NULL v       15         con for this menu is bottom right:       So don't mess up with the GENERAL OUTPUT         224.2.2.2       3012       UDP v       NULL v       15         224.2.2.2       3013       UDP v       NULL v       15         224.2.2.2       3014       UDP v       NULL v       15         224.2.2.2       3015       UDP v       NULL v       15         224.2.2.2       3016       UDP v       NULL v       15 | MTS-1       224.2.2.       3001       UDP       IV       NULL       15         con for this menu is bottom right:       So don't mess up with the GENERAL OUTPUT App         224.2.2.       3012       UDP       NULL       15         224.2.2.       3013       UDP       NULL       15         224.2.2.       3014       UDP       NULL       15         224.2.2.       3015       UDP       NULL       15         224.2.2.       3016       UDP       NULL       15 | MTS-1       224.2.2.       3001       UDP       Image: Null with the GENERAL OUTPUT Apply Butter         con for this menu is bottom right:       So don't mess up with the GENERAL OUTPUT Apply Butter         224.2.2.       3012       UDP       NULL with 15       0.0/1         224.2.2.2       3013       UDP       NULL with 15       0.0/1         224.2.2.2       3014       UDP       NULL with 15       0.0/1         224.2.2.2       3015       UDP       NULL with 15       0.0/1         224.2.2.2       3016       UDP       NULL with 15       0.0/1 |

But we do not want null packets in SPTS so independent from the output bitrates:

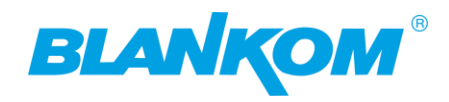

#### Now we want to see an SPTS:

| IGS-700                                    |                                                                                                    |                                       |                       |                                                                                                    |                |                           |             |       |                |                     |
|--------------------------------------------|----------------------------------------------------------------------------------------------------|---------------------------------------|-----------------------|----------------------------------------------------------------------------------------------------|----------------|---------------------------|-------------|-------|----------------|---------------------|
| Welcome to                                 | _                                                                                                    |                                       |                       |                                                                                                    |                |                           |             |       |                |                     |
| BLANKOM                                    | Output                                                                                                    |                                       |                       |                                                                                                    |                |                           |             |       |                |                     |
| Summary                                    | General                                                                                                    |                                       |                       |                                                                                                    |                |                           |             |       |                |                     |
| Parameters                                 |                                                                                                    | Character Encoding                    | : NORMAL              | ~                                                                                                    | MPTS Output Bi | trate: 120                | Mbps        |       |                |                     |
| ► Tuner                                    |                                                                                                    | ASI Output Mode:                      | Packet Mode           | ~                                                                                                    |                |                           |             |       |                |                     |
| ► Output                                   |                                                                                                    |                                       |                       |                                                                                                    |                |                           |             |       |                |                     |
| System                                     |                                                                                                    |                                       |                       |                                                                                                    |                |                           |             |       |                |                     |
| Network     Password                       | IP Output                                                                                                    |                                       |                       |                                                                                                    |                |                           |             |       |                |                     |
| Configuration     Firmware     Date   Time |                                                                                                    | Output<br># Enable                    | IP Address            | Port                                                                                                    | N<br>Protocol  | ull_PKT<br>Filter Program | TS ID       | ON ID | Output Bitrate | Status Bit(Act/Max) |
| ► Log                                      | Protect           Person           Person           P                                                                                                    |                                       |                       |                                                                                                    |                |                           |             |       |                |                     |
|                                            |                                                                                                    | SPTS-1                                | 225.2.2.2             | 30002                                                                                                    | UDP v          | ✓ (rbb Branc ∨            | 1 1         | 1     | 5              | 7.3/15.0 M          |
|                                            |                                                                                                    | SPTS-2                                | 225.2.2.2             | 30004                                                                                                    | UDP v          | V (rbb Berlir V           | 1           | 1     | 5              | 7.3/15.0 M          |
|                                            |                                                                                                    | SPTS-3 🔽                              | 225.2.2.2             | 30006                                                                                                    | UDP v          | MDR Sac v                 | 1 1         | 1     | 5              | 15.0/15.0 M         |
|                                            |                                                                                                    | SPTS-4 🗹                              | 225.2.2.2             | 30008                                                                                                    | UDP v          | MDR S-A v                 | 1           | 1     | 5              | 15.0/15.0 M         |
|                                            |                                                                                                    | SPTS-5 🗹                              | 225.2.2.2             | 30010                                                                                                    | UDP v          | MDR Thủ 🗸                 | 1 1         | 1     | 5              | 15.0/15.0 M         |
|                                            |                                                                                                    | SPTS-6 🗹                              | 225.2.2.2             | 30012                                                                                                    | UDP v          | hr-fernset 🗸              | 1           | 1     | 5              | e 15.0/15.0 M       |
|                                            |                                                                                                    | SPTS-7 🗹                              | 225.2.2.2             | 30014                                                                                                    | UDP V          | ✓ (hr1 ∨)                 | 1 1         | 1     | 5              | 0.8/15.0 M          |
|                                            |                                                                                                    | SPTS-8                                | 225.2.2.2             | 30016                                                                                                    | UDP V          | ▼ tagesscha ∨             | 1           | [1    | 5              | 3.6/15.0 M          |
|                                            |                                                                                                    | SPTS-9                                | 225.2.2.2             | 30018                                                                                                    | UDP V          |                           | 1 1         | [     | 5              | 5.2/15.0 M          |
|                                            |                                                                                                    | SPTS-10 V                             | 225.2.2.2             | 30020                                                                                                    |                | SR Ferrer V               |             |       | 5              | 7.0/15.0 M          |
|                                            | Image: Second control of the second control of the second |                                       |                       |                                                                                                    |                |                           |             |       |                |                     |
|                                            | SPT5-8       Ø       225.2.2.2       jourio       UUP v       Ø       It       It       I                                                                                                    |                                       |                       |                                                                                                    |                |                           |             |       |                |                     |
| APPLY please:                              | Scroll down and                                                                                                    | l look on t                           | his page l            | oottom ri                                                                                                    | ght:           |                           |             |       |                |                     |
| SPTS-15  225                               | i.2.2.2 30030                                                                                                    | UDP                                   | <ul> <li>✓</li> </ul> | NULL V                                                                                                    | 1              | 1                         | 15          | •     | 0.0/15.0 M     |                     |
| SPTS-16 225                                | 30032                                                                                                    | UDP                                   | <ul> <li></li> </ul>  | NULL V                                                                                                    | 1              | 1                         | 15          |       | 0.0/15.0 M     |                     |
|                                            |                                                                                                    |                                       |                       |                                                                                                    |                |                           |             |       |                |                     |
|                                            |                                                                                                    |                                       |                       |                                                                                                    |                |                           |             |       |                |                     |
|                                            |                                                                                                    |                                       |                       |                                                                                                    |                |                           |             |       |                | Apply               |
|                                            |                                                                                                    |                                       |                       |                                                                                                    |                |                           |             |       |                | J                   |
| So you see the                             | bitrates now:                                                                                                    |                                       |                       |                                                                                                    |                |                           |             |       |                |                     |
| SPTS-4                                     | 225.2.2.2                                                                                                    | 0008                                  | UDP V                 | N                                                                                                    | IDR S-A V      |                           | 1           | 15    | •              | 9.5/15.0 M          |
| SPTS-5                                     | 225.2.2.2 3                                                                                                    | 0010                                  | UDP v                 | N                                                                                                    | IDR Thũ 🗸 1    |                           | 1           | 15    | •              | 9.5/15.0 M          |
| SPTS-6                                     | 225.2.2.2                                                                                                    | 0012                                  | UDP V                 | <b>V</b> h                                                                                                    | r-fernset 🗸 1  |                           | 1           | 15    | •              | 15.0/15.0 M         |
| SPTS-7                                     | 225.2.2.2                                                                                                    | 0014                                  |                       |                                                                                                    |                |                           | 1           | 15    |                | 0.8/15.0 M          |
|                                            |                                                                                                    |                                       |                       |                                                                                                    |                |                           |             | 10    |                | 6.6715.6 M 62       |
| If the LED beco                            | mes red, please                                                                                                    | increase                              | the 15 to             | maybe 20                                                                                                    | J:             |                           |             |       |                |                     |
| hr-fernset v                               | 1                                                                                                    | 1                                     |                       | 20                                                                                                    |                |                           |             |       |                |                     |
| (                                          |                                                                                                    |                                       |                       | - hr                                                                                                    |                | > APPLY a                 | nd so it wo | rks:  |                |                     |
| SPTS-5 🔽                                   | 225.2.2.2 30                                                                                                    | 010                                   | UDP v                 | \[         \]     \[         \]     \[         \]     \[         \]     \[         \]     \[         \]     \[         \]     \[         \]     \[         \]     \[         \]     \[         \]     \[         \]     \[         \]     \[         \]     \[         \]     \[         \]     \[         \]     \[         \]     \[         \]     \[         \]     \[         \]     \[         \]     \[         \]     \[         \]     \[         \]     \[         \]     \[         \]     \[         \]     \[         \]     \[         \]     \[         \]     \[         \]     \[         \]     \[         \]     \[         \]     \[         \]     \[         \]     \[         \]     \[         \]     \[         \]     \[         \]     \[         \]     \[         \]     \[         \]     \[         \]     \[         \]     \[         \]     \[         \]     \[         \]     \[         \]     \[         \]     \[         \]     \[         \]     \[         \]     \[         \]     \[         \]     \[         \]     \[         \]     \[         \]     \[         \]     \[         \]     \[         \]     \[         \]     \[         \]     \[         \]     \[         \]     \[         \]     \[         \]     \[         \]     \[         \]     \[         \]     \[         \]     \[         \]     \[         \]     \[         \]     \[         \]     \[         \]     \[         \]     \[         \]     \[         \]     \[         \]     \[         \]     \[         \]     \[         \]     \[         \]     \[         \]     \[         \]     \[         \]     \[         \]     \[         \]     \[         \]     \[         \]     \[         \]     \[         \]     \[         \]     \[         \]     \[         \]     \[         \]     \[         \]     \[         \]     \[         \]     \[         \]     \[         \]     \[         \]     \[         \]     \[         \]     \[         \]     \[         \]     \[         \]     \[         \]     \[         \]     \[         \]     \[         \]     \[        | IDR Thū 🗸 🔤    |                           | 1           | 15    | •              | 13.5/15.0 M         |
| SPTS-6 🗹                                   | 225.2.2.2 30                                                                                                    | 012                                   | UDP v                 | Image: Control of the second second secon | r-fernset v    |                           | 1           | 20    |                | 20.0/20.0 M         |
| SPTS-7                                     | 225.2.2. 30                                                                                                    | 014                                   | UDP v                 | <b>v</b> (h                                                                                                    | r1 v) 1        |                           | 1           | 15    |                | 0.8/15.0 M          |
|                                            |                                                                                                    |                                       |                       |                                                                                                    |                |                           |             |       |                |                     |
| Interview                                  | nset 🗸 🛛 1                                                                                                    | · · · · · · · · · · · · · · · · · · · | 1                     | 20                                                                                                    |                | •                         | 17.1/20.0   | M     |                |                     |
|                                            |                                                                                                    |                                       |                       |                                                                                                    |                |                           | N           |       |                |                     |

The HR-Fernsehen TV Service sends with higher bitrates so you must consider peaks.

BTW: We recommend to change the UDP IP addresses and the port-numbers but basically it works by keeping them and change only the ports (use numbers > 10000 please). RTP port number should be 'Even' and the Even+1 should be not used.

Check by VLC:

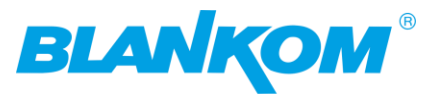

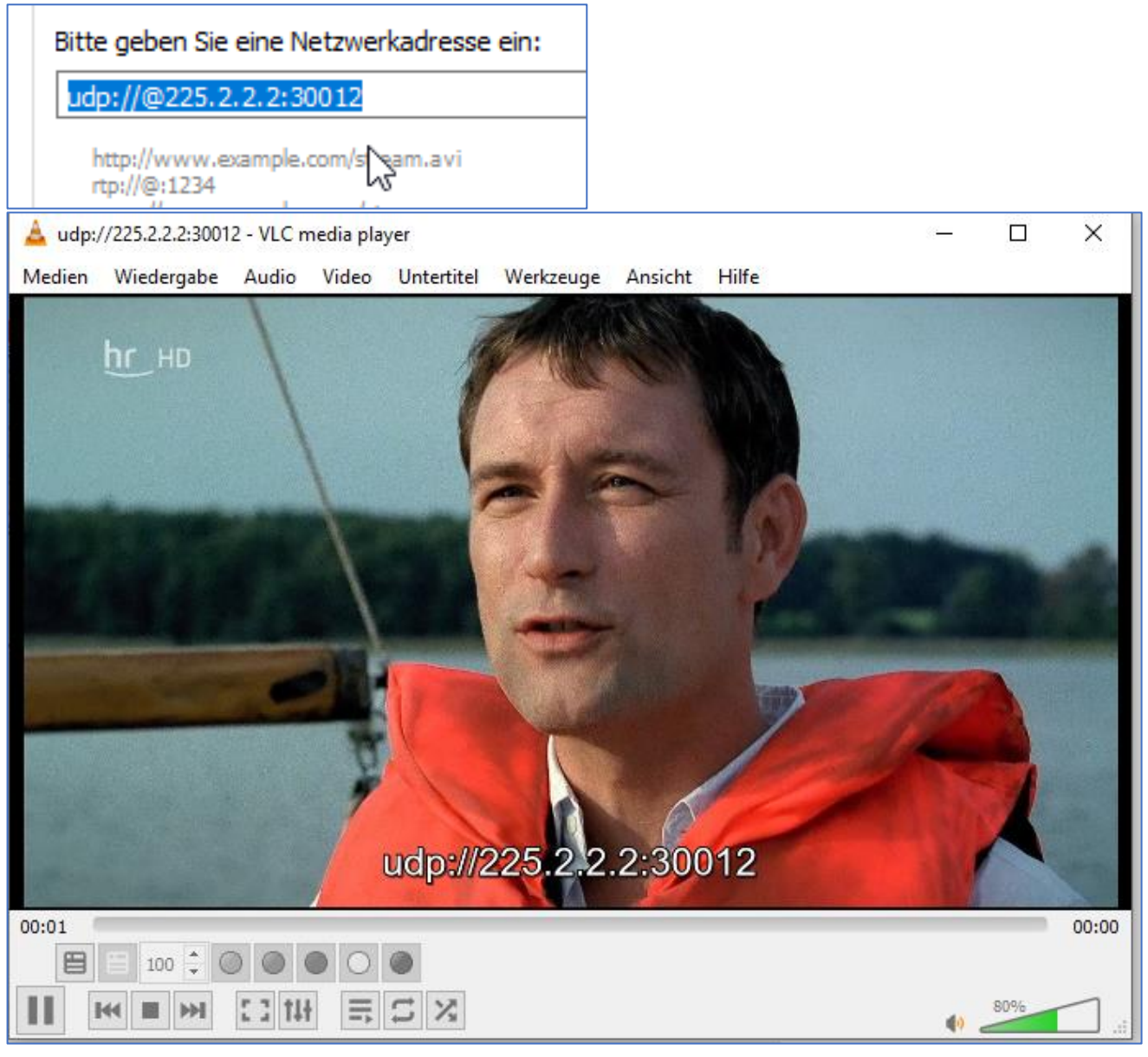

# Check VLC- Content in:

| dien | Wiedergabe    | Audio | Video | Untertitel | Werkzeuge             | Ansicht                    | Hilfe                 |
|------|---------------|-------|-------|------------|-----------------------|----------------------------|-----------------------|
|      | <b>hr_</b> но |       |       |            | 111 Effekte<br>Spursy | und Filter<br>nchronisieru | Ctrl+E<br>ng          |
|      |               |       |       |            | 0 Medier              | ninformation               | n Ctrl+l              |
|      |               |       |       |            | Codec-                | Information                | ien Ctrl+J            |
|      |               |       |       |            | VLM-K<br>Fernsel      | onfiguration<br>hprogramm  | Ctrl+Shift+W<br>(EPG) |
|      |               |       |       |            | D Meldur<br>Plugins   | ngen<br>s und Erweite      | Ctrl+M<br>erungen     |
|      |               |       |       |            | A Interfac            | ce anpassen.               |                       |
|      |               |       |       |            | Reinstell             | ungen                      | Ctrl+P                |

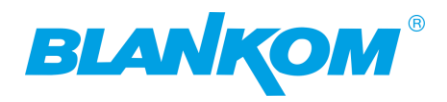

| Aktuelle Medieninformationen                                       | _         |        | Х    |
|--------------------------------------------------------------------|-----------|--------|------|
| Allgemein Metadaten Codec Statistiken                              |           |        |      |
| Informationen über den Aufbau des Mediums oder des Strea           | ms.       |        |      |
| Muxers, Audio- und Videocodecs, Untertitel werden angezeig         | jt.       |        |      |
| Originale ID: 5351                                                 |           |        | Î    |
| Typ: Video                                                         |           |        |      |
| Videoauflösung: 1280x720<br>Pufferahmessungen: 1280x720            |           |        |      |
| Bildwiederholrate: 50                                              |           |        |      |
| Decodiertes Format:                                                |           |        |      |
| Ausrichtung: Oben links<br>Grundfarben: ITLLB BT 700               |           |        |      |
| Farbübertragungsfunktion: ITU-R BT.709                             |           |        |      |
| Farbraum: ITU-R BT.709 Bereich                                     |           |        |      |
| Farbsättigungslage: Links                                          |           | 3      |      |
| ✓ Stream 1<br>Optimized a ID: 5353                                 |           |        |      |
| Codec: MPEG Audio laver 1/2 (mpga)                                 |           |        |      |
| Sprache: Deutsch                                                   |           |        |      |
| Typ: Audio                                                         |           |        |      |
| Kanäle: Stereo                                                     |           |        |      |
| Abtastrate: 48000 Hz                                               |           |        |      |
| Bitrate: 192 kB/s                                                  |           |        |      |
| ✓ Stream 2                                                         |           |        |      |
| Originale ID: 5353                                                 |           |        |      |
| Codec: MPEG Audio layer 1/2 (mpga)                                 |           |        |      |
| Sprache: Deutsch<br>Beschreihung: Audio description for the visual | vimnaired |        |      |
| Typ: Audio                                                         | ympuncu   |        |      |
| ✓ Stream 3                                                         |           |        |      |
| Originale ID: 5357                                                 |           |        |      |
| Codec: MPEG Audio layer 1/2 (mpga)                                 |           |        |      |
| Beschreibung: Clean audio for the bearing imp                      | aired     |        |      |
| Typ: Audio                                                         |           |        |      |
| ✓ Stream 4                                                         |           |        |      |
| Originale ID: 5354                                                 |           |        |      |
| Codec: leletext (telx)                                             |           |        |      |
| Beschreibung: Teletext                                             |           |        |      |
| Typ: Untertitel                                                    |           |        |      |
| ✓ Stream 5                                                         |           |        |      |
| Originale ID: 5356                                                 |           |        |      |
| Sprache: Deutsch                                                   |           |        |      |
| Typ: Audio                                                         |           |        |      |
| ✓ Stream 6                                                         |           |        |      |
| Originale ID: 5355                                                 |           |        |      |
| Codec: DVB Subtitles (dvbs)                                        |           |        |      |
| Beschreibung: DVD-Untertitel: für Gehörgeschä                      | idiate    |        | ~    |
|                                                                    |           |        |      |
| rt: udp://@225.2.2.2:30012                                         |           |        |      |
|                                                                    |           | Schlie | ßen  |
|                                                                    |           | Schile | aven |

Don't forget to save:

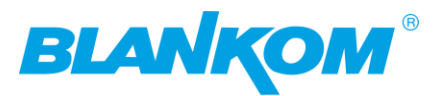

| IGS-700                                                          |                                                                                                    |
|------------------------------------------------------------------|----------------------------------------------------------------------------------------------------|
| Welcome to use We                                                | 2023-02-07 15:20:54                                                                                                |
| BLANKOM                                                          | Configuration                                                                                                    |
| Status Parameters                                                | Save Restore Factory Set Backup Load                                                                               |
| <ul> <li>► Tuner</li> <li>► Setting</li> <li>► Output</li> </ul> | When you change the parameter,you shoud save configuration,otherwise the new configuration will lost after reboot. |
| System Network Password Configuration                            | Sarie config                                                                                                    |
| Firmware     Date   Time     Log                                 |                                                                                                    |

So, we check the Muxed MPTS first. In MPTS all are in we selected to the output.

Then HR-Fernseh SPTS stream with an analyser now:

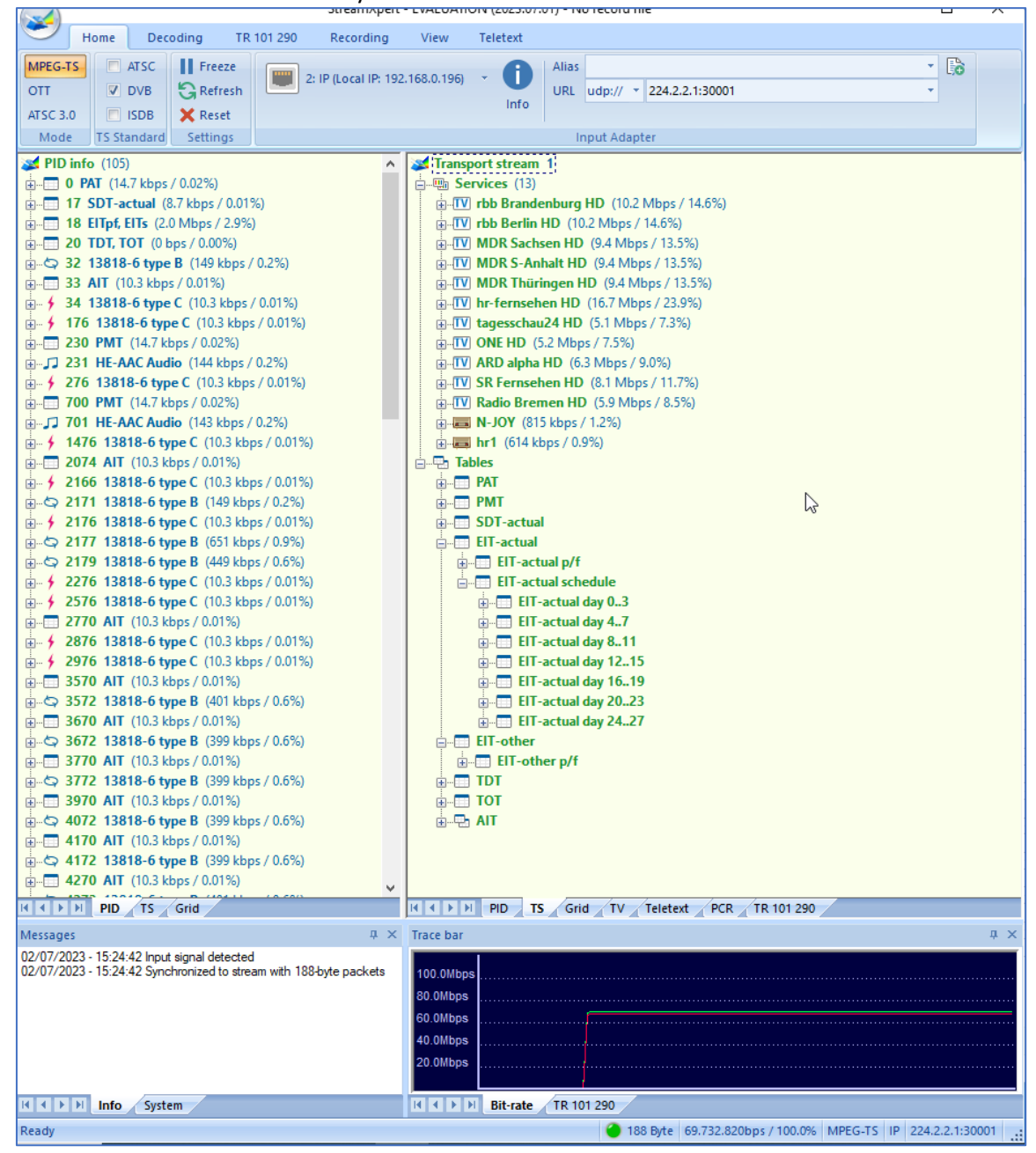

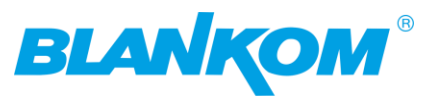

| Home Decoding TR 101 290 Recording                                                                            | View Teletext                                                                                                    |  |  |
|----------------------------------------------------------------------------------------------------|----------------------------------------------------------------------------------------------------|--|--|
| MPEG-TS ATSC Freeze                                                                                           | Alias 🗸 🕞                                                                                                    |  |  |
| OTT V DVB C Refresh 2: IP (Local IP: 192                                                                      | 2.168.0.196) • URL udp:// • 225.2.2:30012 •                                                                                                    |  |  |
| ATSC 3.0 ISDB X Reset                                                                                         | Info                                                                                                    |  |  |
| Mode TS Standard Settings                                                                                     | Input Adapter                                                                                                    |  |  |
| PID info (15)                                                                                                 | Transport stream 1                                                                                                    |  |  |
|                                                                                                    | E                                                                                                    |  |  |
| 17 SDT-actual (58 kbps / 0.3%)                                                                                | 🖕 🗉 hr-fernsehen HD (17.0 Mbps / 98.6%)                                                                                                    |  |  |
| 🖶 🗢 2171 13818-6 type B (150 kbps / 0.9%)                                                                     | ⊕                                                                                                    |  |  |
| • <b>2276 13818-6 type C</b> (8.7 kbps / 0.05%)                                                               | 🕀 🗲 2276 13818-6 type C (8.7 kbps / 0.05%)                                                                                                    |  |  |
|                                                                                                    |                                                                                                    |  |  |
|                                                                                                    |                                                                                                    |  |  |
| Bin 5350 PMT (116 kbps / 0.00%)                                                                               | S351 AVC/H.264 Video (15.0 Mbps / 87.3%)     S351 AVC/H.264 Video (15.0 Mbps / 87.3%)                                                                                                    |  |  |
| 5351 AVC/H-264 Video (15.0 Mbps / 87.3%)                                                                      | PID: 3331                                                                                                    |  |  |
| Bitrate: 15.030.929 bps / 87.3%                                                                               | ⊕ Statute (Statute Statute St |  |  |
| u                                                                                                    | Stream ID: 224                                                                                                    |  |  |
| PCR: Yes                                                                                                    |                                                                                                    |  |  |
| Scrambled: No                                                                                                 |                                                                                                    |  |  |
| CC Errors: 0                                                                                                  | ⊕                                                                                                    |  |  |
| Type: AVC/H.264 Video                                                                                         | ⊕ 100 5355 PES Private Data 1 (26 kbps / 0.2%)                                                                                                    |  |  |
| Stream ID: 224                                                                                                | B → J 5356 AC-3 Audio (461 kbps / 2.7%)                                                                                                    |  |  |
|                                                                                                    |                                                                                                    |  |  |
| 3555 Wred-1 Addio (196 kbps / 1.2%)                                                                           | PMT PID: 5350                                                                                                    |  |  |
|                                                                                                    |                                                                                                    |  |  |
|                                                                                                    | Provider: ARD                                                                                                    |  |  |
| 🗄 😼 Bitrate: 461.151 bps / 2.7%                                                                               | Tables                                                                                                    |  |  |
| ⊕® ES Info                                                                                                    | 🛱 📲 PAT                                                                                                    |  |  |
| @ PCR: No                                                                                                    | Table ID: 0                                                                                                    |  |  |
| Scrambled: No                                                                                                 | Transport stream ID: 1                                                                                                    |  |  |
| CC Errors: 0                                                                                                  | Program: 10355 (hr-fernsehen HD)                                                                                                    |  |  |
| Stroom ID: 190                                                                                                |                                                                                                    |  |  |
| □ 5357 MPEG-1 Audio (198 kbns / 1.2%)                                                                         | Program: 10355 (hr-fernsehen HD)                                                                                                    |  |  |
| Bitrate: 198.274 bps / 1.2%                                                                                   | SDT-actual                                                                                                    |  |  |
| ⊕ ES Info                                                                                                    | ⊡                                                                                                    |  |  |
| ····· @ PCR: No                                                                                               |                                                                                                    |  |  |
| Scrambled: No                                                                                                 | Transport-Stream ID: 1                                                                                                    |  |  |
|                                                                                                    | I Original Network ID: 1                                                                                                    |  |  |
|                                                                                                    | Gervice: 10355 (hr-fernsehen HD)                                                                                                    |  |  |
| Stream ID: 192                                                                                                |                                                                                                    |  |  |
| H I PID TS Grid                                                                                               | H         PID         TS         Grid         TV         Teletext         PCR         TR 101 290                                                                                                    |  |  |
| Messages II ×                                                                                                 | Trace bar 🛛 🕹 🕹                                                                                                    |  |  |
| 02/07/2023 - 15:24:42 Input signal detected                                                                   |                                                                                                    |  |  |
| 02/07/2023 - 15:24:42 Synchronized to stream with 188-byte packets<br>02/07/2023 - 15:29:57 Lost input signal | 100.0Mbps                                                                                                    |  |  |
| 02/07/2023 - 15:29:58 Input signal detected                                                                   | 60.0M0ps                                                                                                    |  |  |
|                                                                                                    | юморя                                                                                                    |  |  |
|                                                                                                    | 40.0M0ps                                                                                                    |  |  |
|                                                                                                    |                                                                                                    |  |  |
| III I DI Info                                                                                                 | Riturate TP 101 200                                                                                                    |  |  |
| system                                                                                                    |                                                                                                    |  |  |
| Ready                                                                                                    | 188 Byte   17.170.237bps / 100.0%   MPEG-TS   IP   225.2.2:30012                                                                                                    |  |  |

See the difference: Single against multiplexed streams... HR is driving with very high bitrates even its just only 720p50:

| Codec: H264 - MPEG-4 AVC (part | 10) (h264) |                                                        |
|--------------------------------|------------|--------------------------------------------------------|
| Typ: Video                     |            |                                                        |
| Videoauflösung: 1280x720       |            |                                                        |
| Pufferabmessungen: 1280x720    | N          |                                                        |
| Bildwiederholrate: 50          | 6          | but carries multiple Audios and Dolby AC3 and many AIT |
|                                |            | but curries multiple radios and bolog res and many rin |

Data for HbbTV.

That was the Quick and Dirty...